## 英文

|                                                                                                    | Mobile Phone with the Same Screen                                                                                                    | Singal Source Setting | Projection Distance Reference                                                                                                    | Cleaning Method                                                                                                    | Poisonous and Harmful Substance, Element Name<br>and Content | Warranty Card | wanbo                                                                                                    |
|----------------------------------------------------------------------------------------------------|----------------------------------------------------------------------------------------------------|-----------------------|----------------------------------------------------------------------------------------------------|----------------------------------------------------------------------------------------------------|--------------------------------------------------------------|---------------|----------------------------------------------------------------------------------------------------|
| Table State State | <text><list-item><list-item><list-item><list-item><list-item><list-item><list-item><list-item><list-item><list-item><list-item><list-item><list-item><list-item><list-item></list-item></list-item></list-item></list-item></list-item></list-item></list-item></list-item></list-item></list-item></list-item></list-item></list-item></list-item></list-item></text> |                       | Participation Name and the second second secon | Ans are the your git is origingle blob control.<br>The original original control or the given box or the original<br>term or the original control or the original control or the<br>second original control or the original control or the<br>second original control or the original control or the original control or<br>second or the original control or the original control or the<br>second or the original control or the original control or the<br>second or the original control or the original control or the original control or<br>second or the original control or the original control or the original control or<br>second or the original control or the original control or the original control or<br>second or the original control or the original control or the original control or<br>second or the original control or the original control or the original control or<br>second or the original control or the original control or the original control or<br>second or the original control or the original control or the original control or<br>second or the original control or the original control or the original control or<br>second or the original control or the original control or the original control or the original control or the original control or the original control or the original control or<br>second or the original control or the origi | $\begin{array}{ c c c c c c c c c c c c c c c c c c c$       |               | Contraction of the second second seco |

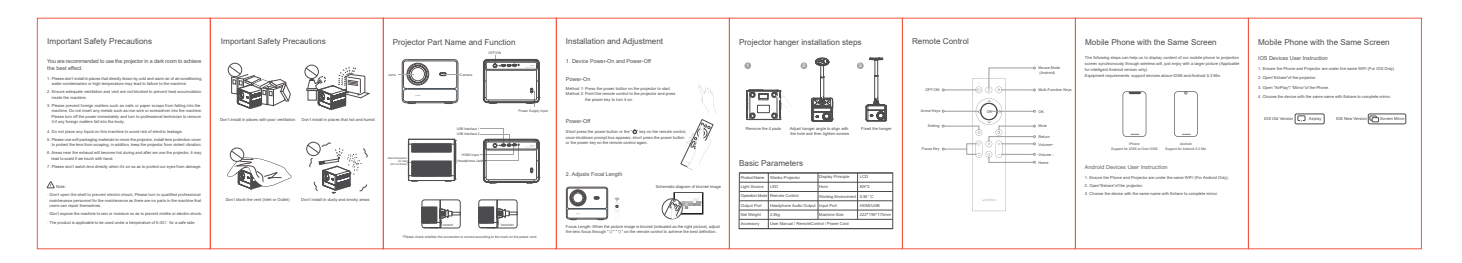

| 처호 | 1 | 2 | 3  | 4  | 5  | 6  | 封面 | 图纸号  | S2-02-001          | 类型 | S2 英文说明书                        |  |
|----|---|---|----|----|----|----|----|------|--------------------|----|---------------------------------|--|
| 到低 |   |   |    |    |    |    |    | 颜色   | 黑白印刷               | 尺寸 | 折前尺寸: 720*120mm; 折后尺寸: 90*120mm |  |
|    |   |   |    |    |    |    |    | 材质工艺 | 128g铜版纸 白色;8页风琴折双面 |    |                                 |  |
| 7  | 8 | 9 | 10 | 11 | 12 | 13 | 14 | 备注   | 更新投影距离120寸         |    |                                 |  |
|    |   |   |    |    |    |    |    | -    |                    |    |                                 |  |

FCC Statement: This device complies with part 15 of the FCC Rules. Operation is subject to the following two conditions:(1)This device may not cause harmful interference, and (2) this device must accept any interference received, including interference that may cause in a string device in the second second secon undesired operation.

This equipment has been tested and found to comply with the limits for a Class B digital device, Pursuant to part 15 of the FCC Rules. These limits are designed to provide reasonable

Pursuant to part 15 of the FCC Rules. These limits are designed to provide reasonable protection agains harmful interference in a residential installation. This equipment generates, uses and can radiate radio frequency energy and, if not installed and used in accordance with the instructions, may cause harmful interference to radio communications. However, there is no guarantee that interference will not occur in a particular installation. If this equipment does cause harmful interference to radio or television reception, which can be determined by turning the equipment off and on, the user is encouraged to try to correct the interference by one or more of the following measures: measures

measures: • Reorient or relocate the receiving antenna. • Increase the separation between the equipment and receiver. • Connect the equipment into an outlet on a circuit different from that to which the receiver is connected. • Consult the dealer or an experienced radio//TV technician for help.

Caution: Any changes or modifications to this device not explicitly approved by manufacturer could void your authority to operate this equipment.

This equipment complies with FCC radiation exposure limits set forth for an uncontrolled environment. This equipment should be installed and operated with minimum distance 20cm between the radiator and your body.